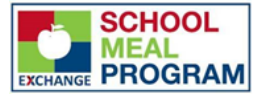

### 4 E-Z STEPS

## TO Setting Up A School Lunch Account

#### PLEASE NOTE:

### A NEW APPLICATION\* IS REQUIRED EVERY YEAR. Returning Student? Jump to #3!

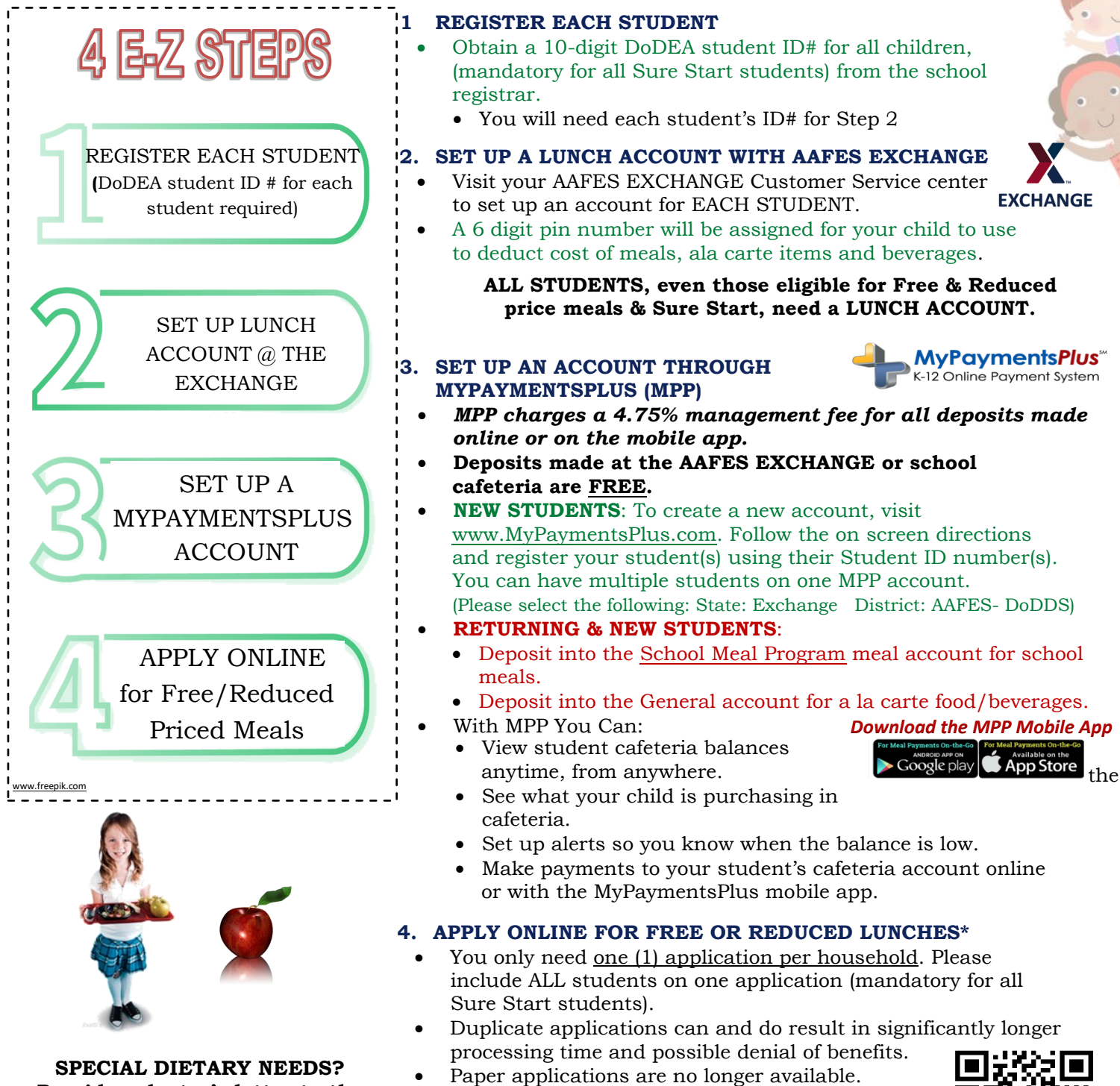

Provide a doctor's letter to the school nurse regarding any special dietary needs or food allergies for menu substitutions as required.

- Parents/guardians must apply online for benefits.
  Apply at: <u>https://freeandreducedapps.aafes.com/</u>.
  Use your phone to scan this **QR Code** for a more
- convenient way to apply!

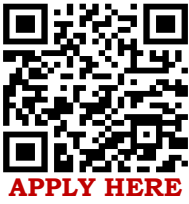

1

### Sign up today to enjoy healthy & TASTY lunch choices!

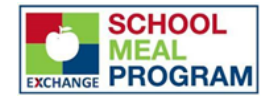

# The AAFES School Meal Program is proud to offer your student healthy, flavorful STAR LUNCHES daily!

# ST \* R LUNCHES

### Students can choose from a variety of options...

### 

 $\star$ Whole Grains

🗙 <u>Fruits</u>

<u> Xegetables</u>

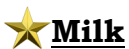

3 Daily Options Meat/Meat Alternative Daily Choices

2 Daily Choices

Daily Choices

Fat Free or 1%

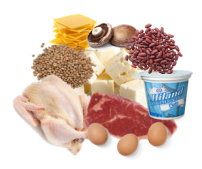

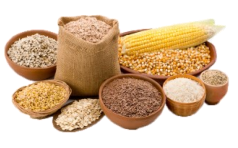

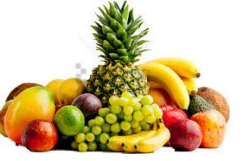

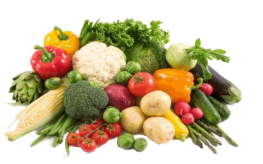

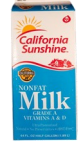

A STAR LUNCH, at a minimum, must include at least three of the above components, including either a fruit or a vegetable. Along with another component, students can take only fruits, only vegetables or both fruits & vegetables.

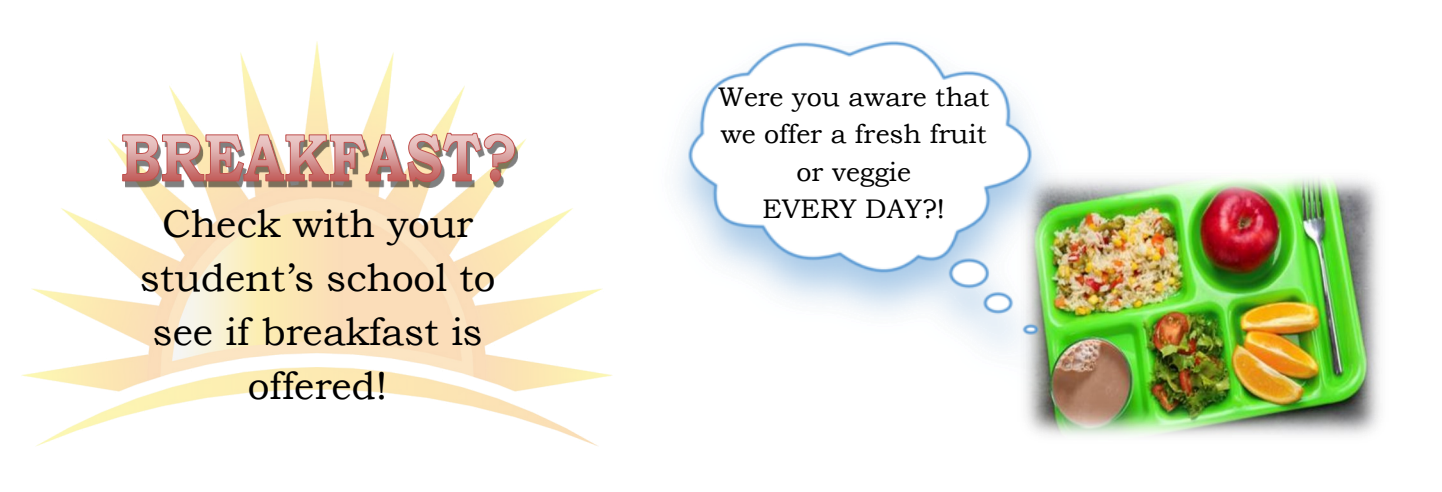

### CONTACT US

AAFES School Meal Program Customer Service Email: SMPCustSvc@aafes.com For more information, visit: https://www.aafes.com/about-exchange/school-lunch-program

Once school begins, you can find **menu**, as well as nutrition and allergen information at: https://www.aafes.com/Images/Community/schoollunch/MenuNutrition2020.pdf

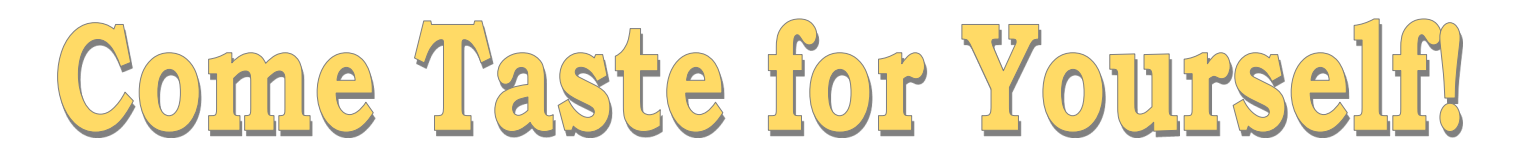